# **Anleitung: Android**

Die folgende Anleitung beschreibt die Installation und Nutzung von **eduVPN** unter Android.

Allgemeine Informationen zum Thema eduVPN finden Sie hier.

## Installation

Für die Verbindung von Android (Smartphone und Tablet) mit dem VPN der Hochschule Fulda steht die App **eduVPN** zur Verfügung. Sie können diese kostenlos über den Google Playstore beziehen.

Öffnen Sie die Anwendung **Google Playstore** auf Ihrem Android-Gerät und geben Sie **eduVPN** in das Suchfeld ein.

eduVPN

Mehr

als 50.000

Downloads

4,1★

160 Rezensione

n 🛈

0

USK ab O

Jahren 🛈

Tab

SURF B.V.

| Installieren                                                |                   |     |         |       |                  |
|-------------------------------------------------------------|-------------------|-----|---------|-------|------------------|
| ✓ Smartph                                                   | one • 4,1 🖈       |     | 🖵 Chro  | omebo | ok               |
| Tealuren 8                                                  | in Technologie    | 0.0 | Techvit | 0 0   | in Technologie   |
| Find your institute                                         | 9, 14             |     | Law In  | 3     | Q, spranstroff   |
| Q. there to your operation.                                 | the instant Asses |     |         |       | E Generative at  |
| in anti-sectors                                             | Later an          | 3   |         |       | app. Annual rest |
| official Center of Coordinate In<br>Bioinformatics - Openia | C here many       | ,   |         |       |                  |
| naro reputor 3                                              | Solitional Sac    | ,   |         |       |                  |
| Initial 3                                                   | Soft Particular   |     |         |       |                  |
| 000                                                         |                   |     |         |       |                  |
| 0497 3                                                      |                   |     |         |       |                  |
| CSE . // Carter for Science 201. 3                          |                   |     |         | 0     |                  |
|                                                             |                   |     |         |       |                  |

### Über diese App

Mit eduVPN können Sie sich sicher und flexibel mit dem Internet verbinden.

### VPN Verbindung aufbauen

Starten Sie die Anwendung eduVPN.

Sie werden aufgefordert, eine Organisation auszuwählen. Geben Sie hier das Wort *Fulda* ein, damit die Hochschule Fulda angezeigt wird und wählen Sie anschließend im Bereich **Organisations-Zugang** die **Hochschule Fulda** aus.

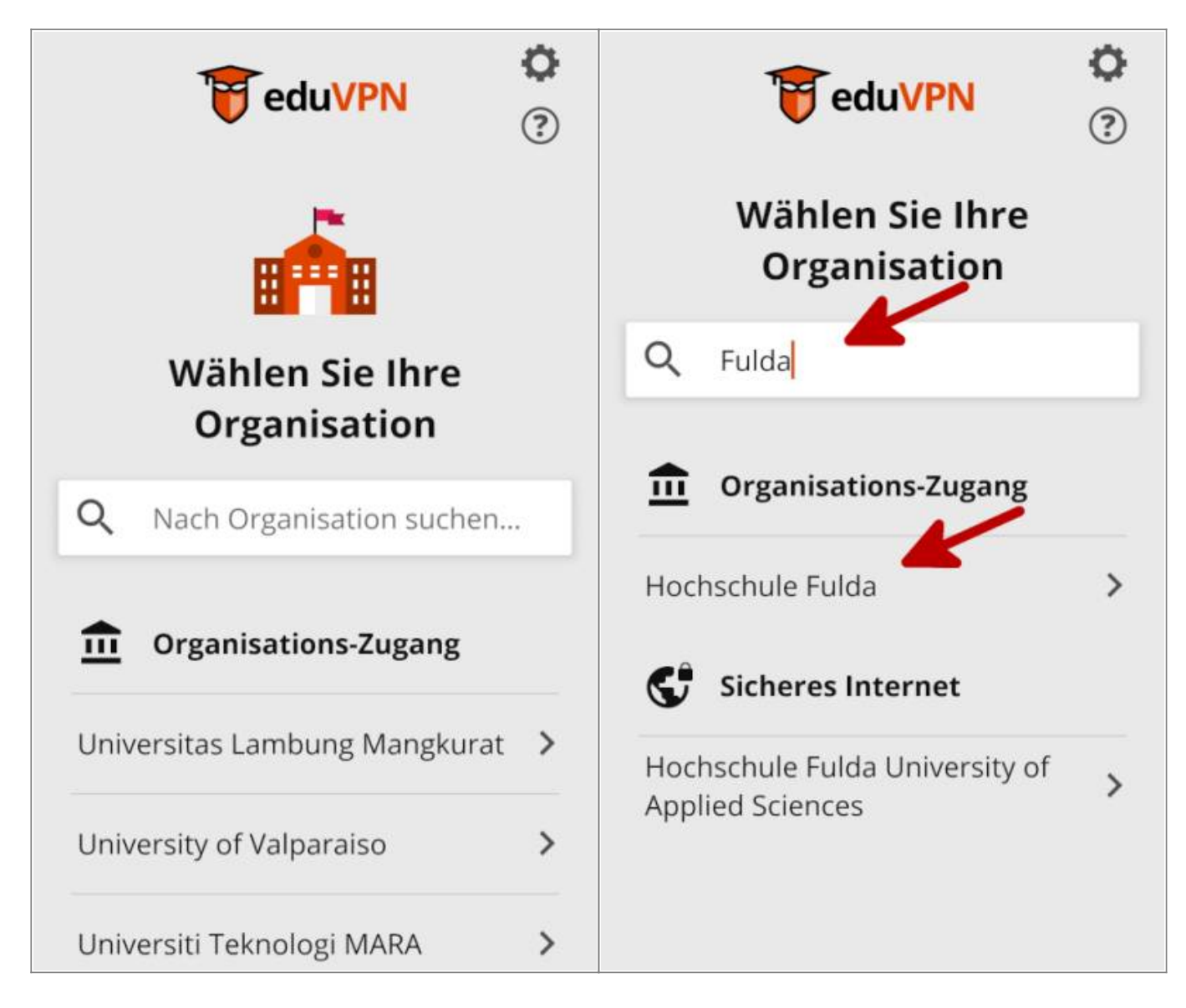

Sie werden auf die Loginseite des *Identitätsprovider* der Hochschule Fulda weitergeleitet. Melden Sie sich hier mit Ihrer **fd-Nummer** an und bestätigen Sie anschließend den Aufbau einer VPN-Verbindung.

Unter Umständen wird Ihnen auch die etwas kryptische Information auf Bild 3 angezeigt, die Sie ebenfalls bestätigen können.

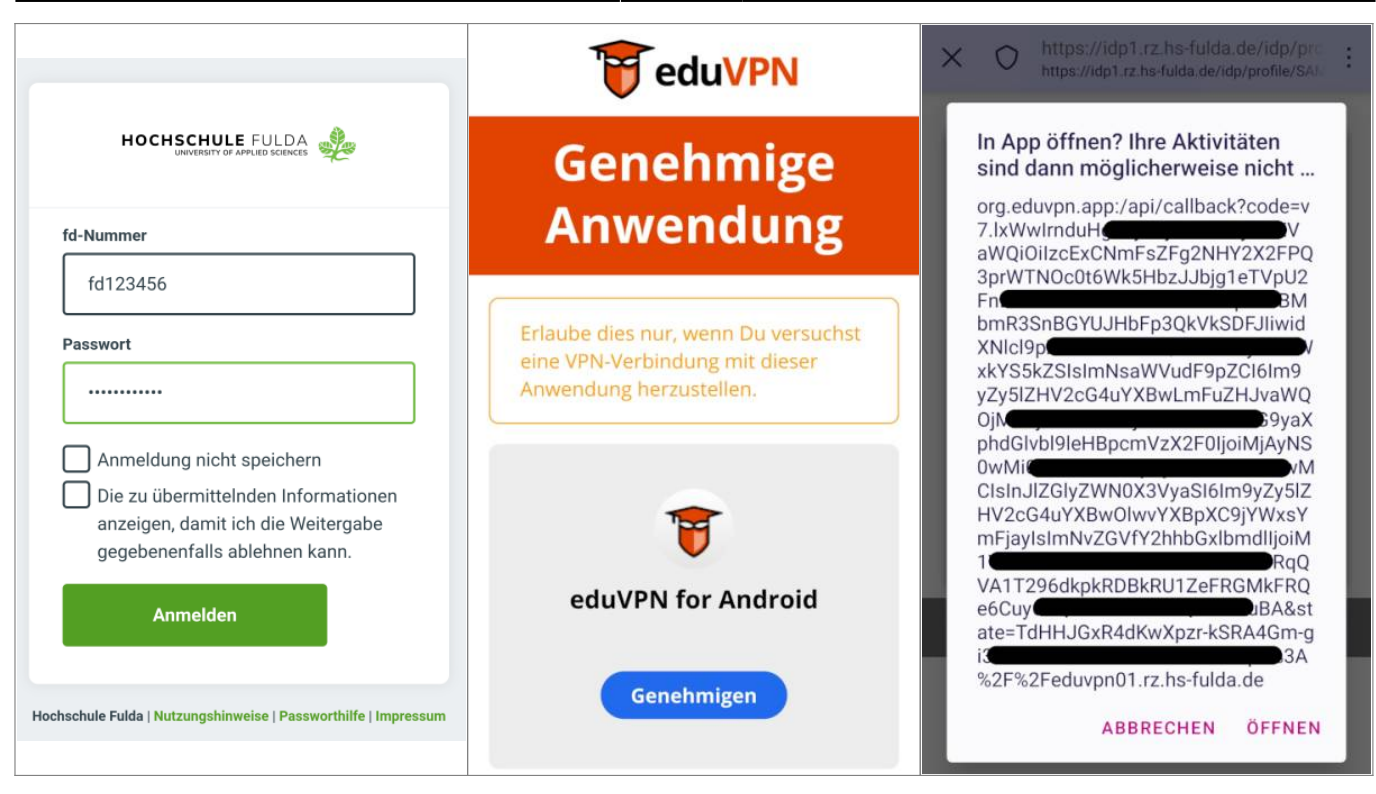

Sie erhalten nun die Auswahl eines VPN-Profil. Wählen Sie hier **Full Tunnel** aus und bestätigen Sie erneut, dass Sie eine VPN-Verbindung aufbauen möchten.

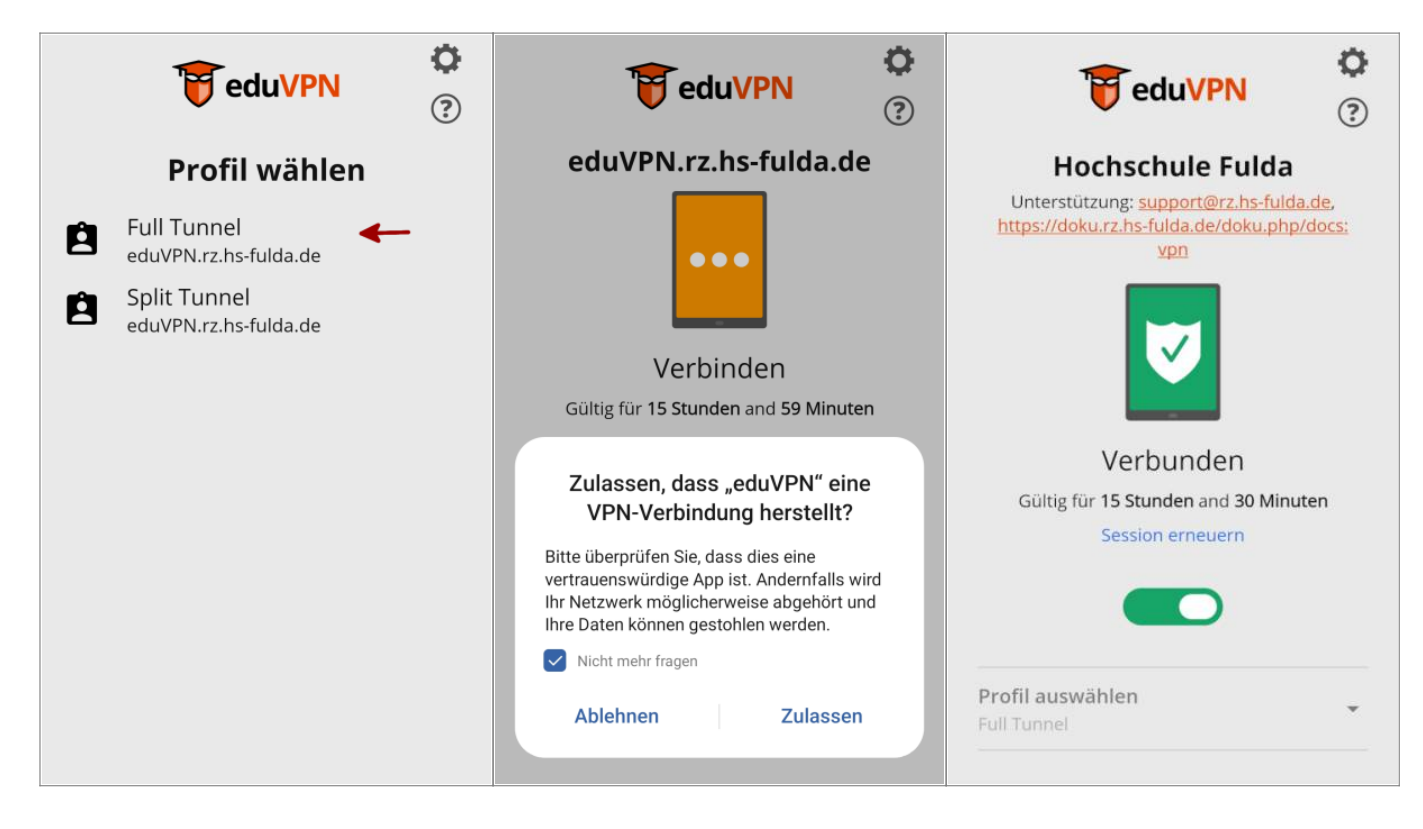

Wenn Sie "Full Tunnel" auswählen, wird ihr gesamter Datenverkehr durch das VPN geleitet. Wählen Sie dagegen "Split Tunnel", werden nur die IP-Netze der Hochschule Fulda durch das VPN geleitet.

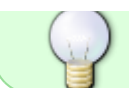

Falls Sie unsicher sind, wählen Sie "Full Tunnel"!

#### From: https://doku.rz.hs-fulda.de/ - **Rechenzentrum**

Permanent link: https://doku.rz.hs-fulda.de/doku.php/docs:eduvpn:android

Last update: 14.05.2025 14:54

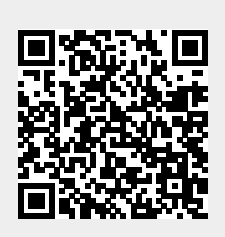